# **Reolink TrackMix LTE Plus** návod k použití

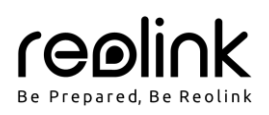

#### Obsah

| V balení najdete                            | 1 |
|---------------------------------------------|---|
| Představení kamery                          | 1 |
| Nastavení kamery                            | 2 |
| Nabíjení kamery                             | 4 |
| Montáž kamery                               | 4 |
| Bezpečnostní pokyny k používání akumulátorů | 5 |
| Řešení problémů                             | 5 |
| Technické údaje                             | 6 |
| Oznámení o souladu                          | 6 |
| Záruka                                      | 6 |

### V balení najdete

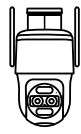

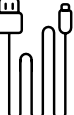

kamera

USB kabel

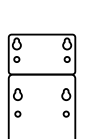

montážní šablona

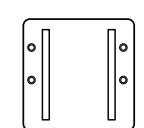

montážní podložk a

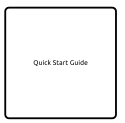

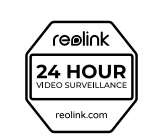

balíček vrutů

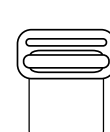

páska

náv od k použití

značka videodohledu

# Představení kamery

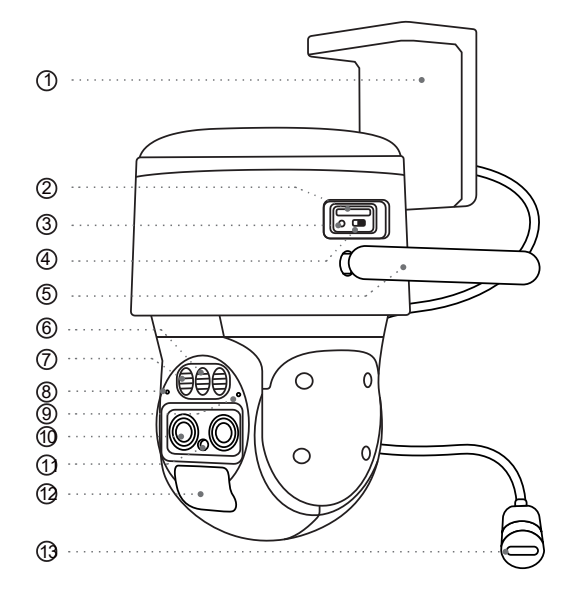

- 1. držák
- 2. štěrbina pro kartu nano SIM
- 3. resetovací tlačítko
  - Stiskem ostrým hrotem po dobu delší než pět sekund obnovíte výchozí nastavení kamery.
- 4. vypínač
- 5. anténa
- 6. reflektor
- 7. infračervené osvětlení
- 8. zabudovaný mikrofon
- 9. stavová kontrolka
- 10. objektiv
- 11. senzor osvětlení
- 12. zabudovaný senzor PIR
- 13. nabíjecí zásuvka

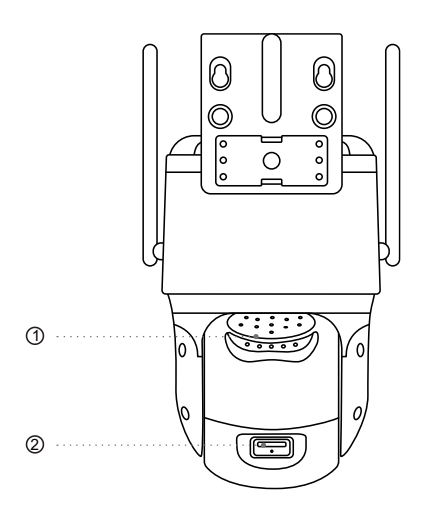

## Nastavení kamery

#### Zapnutí kamery

Je nezbytné připojit kabel ze solárního kabelu ke kratšímu kabelu na konzole a kabel napájení kamery k delšímu kabelu. Poté šedé části dobře upevněte.

Poznámka: Zajistěte, aby byly zarovnané šipky na obou kabelech.

#### 1. reproduktor

2. štěrbina pro kartu microSD

#### Aktivace SIM karty pro kameru

- Zvolte kartu typu nano SIM, která podporuje standardy WCDMA a FDD LTE.
- Některé SIM karty jsou chráněné PIN kódem. PIN kódu je potřeba vypnout pomocí telefonu.

Poznámka: Do chytrého telefonu nevkládejte IoT nebo M2M SIM.

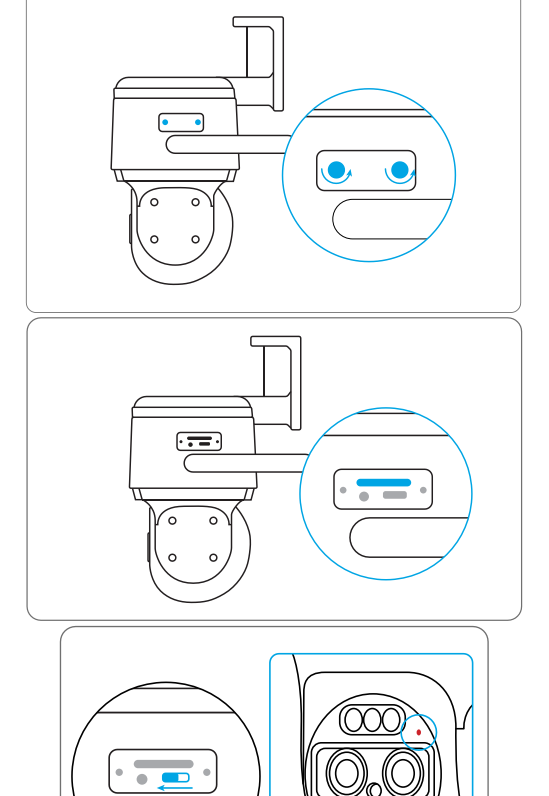

#### Vložení SIM karty

Pomocí šroubováku odstraňte kryt.

Do otvoru pro vysouvání SIM vedle podnosu pro SIM vložte specializovaný nástroj a zatlačením podnos vysuňte. Vložte na podnos SIM kartu a zasuňte jej do kamery.

Po vložení SIM karty můžete kameru zapnout. Několik sekund vyčkejte, než se rozsvítí a několik sekund zůstane rozsvícená červená kontrolka. Poté kontrolka zhasne.

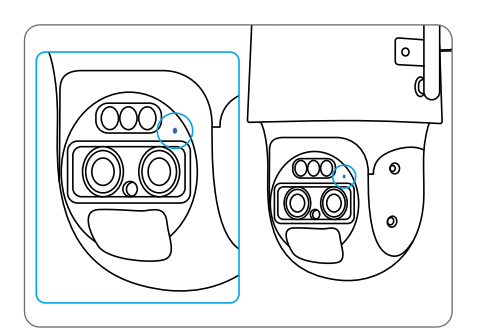

#### Nastavení kamery na telefonu

 Sejměte QR kód a stáhněte z obchodu s aplikacemi aplikaci Reolink.

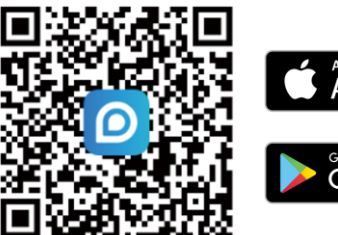

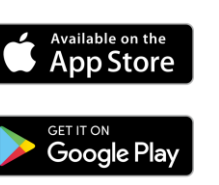

Spusťte aplikaci Reolink. Klepnutím na tlačítko "
 v pravém horním rohu přidejte kameru. Sejměte QR kód
 na zařízení a postupujte podle pokynů na obrazovce.
 Proveďte úvodní nastavení.

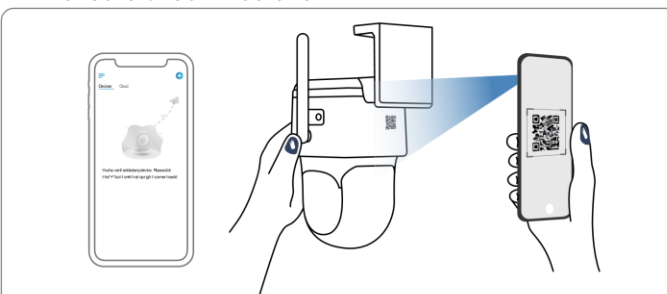

Poznámka: Můžete řešit také některou z následujících situací:

| Hlasová zpráva                                                                                                    | Stav kamery                                                                        | Řešení                                                                                                    |
|----------------------------------------------------------------------------------------------------|------------------------------------------------------------------------------------|----------------------------------------------------------------------------------------------------|
| "SIM card cannot be recognized" (SIM<br>karta nebyla rozpoznána)                                                        | Kamera nedokáže rozeznat vloženou<br>SIM kartu.                                    | <ol> <li>Zkontrolujte, zda je SIM karta vložena se<br/>správnou orientací.</li> <li>Zkontrolujte, zda je SIM karta plně<br/>zasunuta a zasuňte ji znovu.</li> </ol>                                                                                                    |
| "The SIM card is locked with a PIN<br>Please disable it" (Tato SIM karta je<br>uzamčena PINem. Vypněte jej<br>prosím.)  | Vložená SIM karta je chráněna PINem.                                               | Vložte SIM kartu do mobilního telefonu a<br>vypněte PIN.                                                                                                    |
| "Not registered on network."<br>(neregistrování v síti) Proveďte<br>aktivaci karty SIM a zkontrolujte sílu<br>signálu." | Kameře se nepodařilo registrovat<br>k operátorovi sítě.                            | <ol> <li>Zkontrolujte, zda je karta aktivována či<br/>nikoliv. Pokud není, zavolejte prosím<br/>svému operátorovi a SIM kartu aktivujte.</li> <li>Signál je na daném místě slabý. Přesuňte<br/>kameru na místo s lepším signálem.</li> <li>Zkontrolujte, zda používáte správnou<br/>verzi kamery.</li> </ol> |
| "Network connection failed" (připojení<br>k síti se nezdařilo)                                                          | Nepodařilo se připojit kameru k<br>serveru.                                        | Kamera je v pohotovostním režimu a může<br>se připojit později.                                                                                                    |
| "Datové volání se nezdařilo. Ověřte,<br>zda je pro kartu zapnutý datový tarif<br>nebo importujte nastavení APN."        | SIM karta nemá k dispozici žádná<br>další data nebo není správné<br>nastavení APN. | <ol> <li>Zkontrolujte, zda má SIM karta<br/>k dispozici datový tarif a volná data.</li> <li>Importujte do kamery správné nastavení<br/>APN.</li> </ol>                                                                                                    |

Za několik sekund začne blikat modrá kontrolka, pak se rozsvítí a zhasne. Uslyšíte hlasovou zprávu "Network connection succeeded", což znamená, že se kameru podařilo připojit k síti.

#### Nastavení kamery na PC (volitelně)

- 1. Stáhněte si a nainstalujte aplikaci Reolink Client: Přejděte na stránku https://reolink.com > Support > App&Client.
- Spusťte aplikaci Reolink Client, klepněte na tlačítko ", zadejte kód UID kamery a přidejte ji do aplikace. Poté proveďte počáteční nastavení podle pokynů na obrazovce.

# Obsah je uzamčen

Dokončete, prosím, proces objednávky.

Následně budete mít přístup k celému dokumentu.

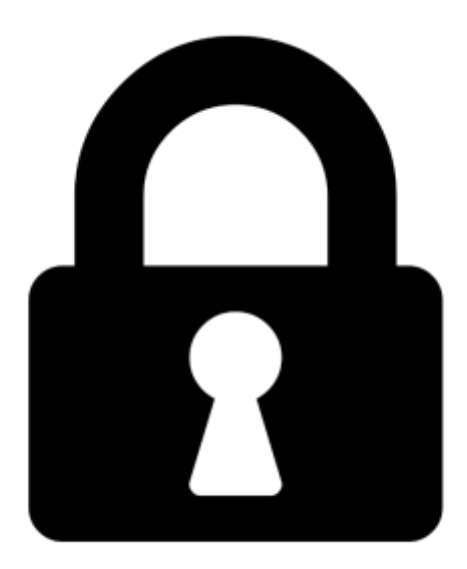

Proč je dokument uzamčen? Nahněvat Vás rozhodně nechceme. Jsou k tomu dva hlavní důvody:

 Vytvořit a udržovat obsáhlou databázi návodů stojí nejen spoustu úsilí a času, ale i finanční prostředky. Dělali byste to Vy zadarmo? Ne\*. Zakoupením této služby obdržíte úplný návod a podpoříte provoz a rozvoj našich stránek. Třeba se Vám to bude ještě někdy hodit.

\*) Možná zpočátku ano. Ale vězte, že dotovat to dlouhodobě nelze. A rozhodně na tom nezbohatneme.

2) Pak jsou tady "roboti", kteří se přiživují na naší práci a "vysávají" výsledky našeho úsilí pro svůj prospěch. Tímto krokem se jim to snažíme překazit.

A pokud nemáte zájem, respektujeme to. Urgujte svého prodejce. A když neuspějete, rádi Vás uvidíme!